# AirLink V2

# Quick installation guide Multifunction Access Points WIFI 4 (802.11n)

- ✓ Access point, Router, repeater, Bridge, Mesh
- ✓ WIFI IEEE 802.11a/b/g/n 2T2R
- ✓ One port Gigabits Ethernet RJ45 PoE
- Compact metal housing, wall or optional DIN Rail mounting
- ✓ One power input 9 to 48 VDC
- Two RF connectors for externals antennas

Before starting, please check the product kit part listing below. Contact immediately your dealer if any item is missing or damaged:

- One AirLink device
- 1 RJ45 cable, straight, 1m, cat. 5e
- > 2 WiFi antennas
- This quick installation guide

Before continuing, check for the latest documentations/firmware on the <u>www.acksys.fr</u> web site. Read the « WaveOS user guide».

You will need:

- > A Windows PC to install the « ACKSYS WaveManager » software
- A web browser
- An android smartphone if you want to install the optional « ACKSYS WaveViewer » App.

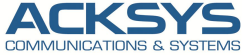

10, rue des Entrepreneurs Z.A Val Joyeux 78450 VILLEPREUX - France Phone Fax: Web: Hotline: Sales: +33 (0)1 30 56 46 46 +33 (0)1 30 56 12 95 www.acksys.fr support@acksys.fr sales@acksys.fr

# HARDWARE INSTALLATION

#### 1. Plug the antennas in

/ŀ

- Plug the 2 antennas of your choice into the Ant.1 and Ant.2 connectors.
- For single antenna installation, use Ant.1 connector.
- For dual antenna installation, use Ant.1 and Ant.2 connectors.

# WARNING: It is recommended to connect a 50 ohms terminator on unused antenna connector. If not, it may disturb radio link quality and data throughput.

#### 2. Connect the power supply

See the "**specifications**" section about the characteristics of the power supply.

The device has 2 sources of power supply:

- DC power through power connector
- PoE through LAN connector

The device has no ON/OFF switch. It turns-on automatically when power is applied. Check LED Power

ON if DC power supply or PoE source is ON.

The Diag LED stays red for around 60 seconds, until the device is fully ready to use. Then the Diag LED turns green.

Connect the device to the ground with a braided metal wire, fixing on the lug.

#### 3. Connect the Ethernet cable

- Plug the Ethernet cable to the device's LAN connector.
- Check that the corresponding LAN LED turns ON at that point.
- If the device is powered by a PoE source, use LAN connector.

# SOFTWARE CONFIGURATION

#### 4. Modifying the default IP address 192.168.1.253

From any PC on the network, run the Windows application **WaveManager** (found on the ACKSYS website <u>http://www.acksys.com/</u>)

| Manager - Ver 1.8.2.1 |                                                                                                    |                                                                                                    |                                                                                                    |                                                                                                    |                                                                                                    |                                                                                                    |             |                                                                                                    | -            |                                                                                                    | ×                                             |
|-----------------------|----------------------------------------------------------------------------------------------------|----------------------------------------------------------------------------------------------------|----------------------------------------------------------------------------------------------------|----------------------------------------------------------------------------------------------------|----------------------------------------------------------------------------------------------------|----------------------------------------------------------------------------------------------------|-------------|----------------------------------------------------------------------------------------------------|--------------|----------------------------------------------------------------------------------------------------|-----------------------------------------------|
|                       |                                                                                                    |                                                                                                    |                                                                                                    |                                                                                                    |                                                                                                    |                                                                                                    |             |                                                                                                    |              | С                                                                                                    | 0                                             |
| _                     | Products Roles                                                                                                    | Dashboard                                                                                                    |                                                                                                    |                                                                                                    |                                                                                                    |                                                                                                    |             |                                                                                                    |              |                                                                                                    |                                               |
| =                     | Mode1                                                                                                    | Identif                                                                                                    | Serial                                                                                                    | . Firmare                                                                                                    | Version                                                                                                    | IP Address                                                                                                    | Description | 1                                                                                                    |              |                                                                                                    |                                               |
| Product search        | AirLink                                                                                                    | 00001A2E                                                                                                    | 18215507                                                                                                    | E2148.AC.1                                                                                                    | 3.18.1.1                                                                                                    | 192.168.1.253                                                                                                    | User-defina | ible                                                                                                    |              |                                                                                                    |                                               |
|                       |                                                                                                    |                                                                                                    | -                                                                                                    | _                                                                                                    |                                                                                                    |                                                                                                    |             |                                                                                                    |              |                                                                                                    |                                               |
| Setup                 |                                                                                                    |                                                                                                    | <b>6</b> Se                                                                                                    | lect the device                                                                                                    |                                                                                                    |                                                                                                    |             |                                                                                                    |              |                                                                                                    |                                               |
|                       |                                                                                                    |                                                                                                    |                                                                                                    |                                                                                                    |                                                                                                    |                                                                                                    |             |                                                                                                    |              |                                                                                                    |                                               |
| Database              |                                                                                                    |                                                                                                    |                                                                                                    |                                                                                                    |                                                                                                    |                                                                                                    |             |                                                                                                    |              |                                                                                                    |                                               |
| Settings              |                                                                                                    |                                                                                                    |                                                                                                    |                                                                                                    |                                                                                                    |                                                                                                    |             |                                                                                                    |              |                                                                                                    |                                               |
|                       |                                                                                                    |                                                                                                    |                                                                                                    |                                                                                                    |                                                                                                    |                                                                                                    |             |                                                                                                    |              |                                                                                                    |                                               |
|                       |                                                                                                    | _                                                                                                    |                                                                                                    |                                                                                                    |                                                                                                    |                                                                                                    |             |                                                                                                    |              |                                                                                                    |                                               |
| Click                 | on Setup                                                                                                    |                                                                                                    |                                                                                                    |                                                                                                    |                                                                                                    |                                                                                                    |             |                                                                                                    |              |                                                                                                    |                                               |
|                       |                                                                                                    |                                                                                                    |                                                                                                    |                                                                                                    |                                                                                                    |                                                                                                    |             |                                                                                                    |              |                                                                                                    |                                               |
|                       |                                                                                                    |                                                                                                    |                                                                                                    |                                                                                                    |                                                                                                    |                                                                                                    |             |                                                                                                    |              |                                                                                                    |                                               |
|                       |                                                                                                    |                                                                                                    |                                                                                                    |                                                                                                    |                                                                                                    |                                                                                                    |             |                                                                                                    |              |                                                                                                    |                                               |
|                       | Role                                                                                                    |                                                                                                    |                                                                                                    |                                                                                                    |                                                                                                    |                                                                                                    |             |                                                                                                    |              |                                                                                                    |                                               |
|                       | Infra Client                                                                                                    | t Mi                                                                                                    | IFI NC                                                                                                    | mixed a+n                                                                                                    | acksy                                                                                                    | 5                                                                                                    |             | None                                                                                                    |              |                                                                                                    |                                               |
|                       |                                                                                                    |                                                                                                    |                                                                                                    |                                                                                                    |                                                                                                    |                                                                                                    |             |                                                                                                    |              |                                                                                                    |                                               |
|                       |                                                                                                    |                                                                                                    |                                                                                                    |                                                                                                    |                                                                                                    |                                                                                                    |             |                                                                                                    |              |                                                                                                    |                                               |
|                       | Areager - Ye 14.23 ENCLOCHED & A CONTROL OF A CONTROL OF | Arange Vie (13.)  Caracter as Provide Vie (14.)  Product assets  Setting  Cataloge  Cataloge  Ca | Arener Ver.133<br>Construction<br>Sectors<br>Sectors<br>Construction<br>Construction<br>Constructi | Anaraje va 1633<br>Conservation of the servation of the ser | Arener 14133<br>Conservation of the second of the second of | Arener 19435<br>Werken werken<br>Serier<br>Control of the serier<br>Control of the serier<br>Control | Alere 1923  | Alere ve 1435<br>CALLER ALERA ALERA AL | Alere VE USE | All the second second s | Angen VL33     -     D       C     None     C |

Select the device and click on « Setup » button.

八

You can configure the IP address to make it compatible with your network or activate the DHCP client.

|      |           |                | CONFIGU       | RATION SET     | UP                      |             |
|------|-----------|----------------|---------------|----------------|-------------------------|-------------|
| sply | Mode1     | Identification | IP Address    | Description    | IP Address Wi-Fi Finner | -           |
|      | AirLink   | 00001A2EF4C2   | 192.168.1.253 | User-definable | IP Setup                |             |
|      |           |                |               |                | DHCP enabled            |             |
| //   |           |                |               |                | IP Address              |             |
|      | X         |                |               |                | New IP 192.168          | . 1 .263    |
| C    |           |                |               | /              | Increment 1 💼           |             |
|      | Click on  | -              |               | / /            | Next IP 192             | 168.1.254   |
|      | « Appij » |                | (             | Д              | Mask                    |             |
|      |           |                | 0             | Setup the IP   | New Mask 25             | 5.255.255.0 |
|      |           |                |               | device         |                         |             |
|      |           |                |               | 407100         | Gateway                 |             |
|      |           |                |               |                | New Gateway 19          | 2.160.1.1   |
|      |           |                |               |                | Password                |             |
|      |           |                |               |                | 1 assired               |             |
|      |           |                |               |                |                         |             |

Warning: If you change the IP address of the product also think about changing the IP address of the network interface of the connected PC

#### Access to the WEB Interface from WaveManager

In the Products tab of the dashboard

- > Select your product by clicking on the right mouse button
- > And click on Details

|     | -              | Products Roles Dat | hiboard      |                        |            |                  |                                                                    |                                            |   |
|-----|----------------|--------------------|--------------|------------------------|------------|------------------|--------------------------------------------------------------------|--------------------------------------------|---|
|     | _              | Mode1              |              |                        |            |                  |                                                                    |                                            |   |
| 0   | Product search | RailBox/22A0       | 0000177CCF36 |                        | E2148.AC.1 | 3.18.1.1         | 192.168.15                                                         | User-definable                             | _ |
|     |                | ATTETOK            | 00001A2EF4C2 | Setup                  | E2148.AC.1 | 5.18.1.1         | 192.168.1.255                                                      | User-definable                             |   |
| 2   | Setup          |                    |              | Validate product       |            |                  |                                                                    |                                            |   |
| 18. | ou up          |                    |              | Validate configuration |            |                  |                                                                    |                                            |   |
| 9   | Database       |                    |              | Tucking                |            |                  |                                                                    |                                            |   |
|     |                |                    |              |                        |            |                  |                                                                    |                                            |   |
|     |                |                    |              | Esturb                 |            |                  |                                                                    |                                            |   |
|     | Settinga       |                    |              | Refresh<br>Delate      |            | Se               | elect the « Pro                                                    | oduct » with                               |   |
|     | Settinga       |                    |              | Refresh<br>Delote      |            | 5 Se             | elect the « Pro                                                    | oduct » with<br>of the mouse               |   |
|     | Settinga       |                    |              | Refrech<br>Dulute      |            | 5 Se<br>th<br>ar | elect the « <b>Pro</b><br>e right button<br>ed click on « <b>E</b> | oduct » with<br>of the mouse<br>Details ». |   |
|     | Settinga       |                    |              | Refeath<br>Dalata      |            | 5 Se<br>th<br>ar | elect the « Pro<br>e right button<br>d click on « E                | oduct » with<br>of the mouse<br>Details ». | j |
|     | Settinga       |                    |              | Refeab<br>Dalata       |            | 5 Se<br>th<br>ar | elect the « Pro<br>e right button<br>d click on « E                | oduct » with<br>of the mouse<br>Details ». | , |
|     | Gettinga       |                    |              | Data                   |            | 5 Se<br>th<br>ar | elect the « Pro<br>e right button<br>d click on « E                | oduct » with<br>of the mouse<br>Details ». | ŗ |
|     | Settinga       |                    |              | Delate                 |            | 5 th<br>ar       | elect the « Pro<br>e right button<br>d click on « E                | oduct » with<br>of the mouse<br>Details ». | , |
|     | Settinga       |                    |              | Delate                 |            | 5 Se<br>th<br>ar | elect the « Pro<br>e right button<br>d click on « E                | oduct » with<br>of the mouse<br>Details ». | , |
|     | Settinga       | Role               | Radio C      | Mode                   | 5510 R551  | 5 Se th ar       | elect the « Pro<br>e right button<br>d click on « E<br>Security    | oduct » with<br>of the mouse<br>Details ». |   |

> Click on Web Interface

| dian.          |                         |                                       |                                        |                                           |                               |                                        |
|----------------|-------------------------|---------------------------------------|----------------------------------------|-------------------------------------------|-------------------------------|----------------------------------------|
|                | Product                 | AirLink<br>S/N 18215507               | IP Address<br>Mask<br>Gateway<br>Group | 192.168.1.253<br>255.255.255.0<br>0.0.0.0 | Id  <br>Firmware  <br>Version | 00001A2EF4C2<br>E2148.AC.1<br>3.18.1.1 |
| iguration File | Discovery date          | Monday, January 21, 2019 - 2:43:13 PM | Description                            | User-definable                            | 1                             |                                        |
| al Trace       | Last connection         | Monday, January 21, 2019 - 2:52:09 PM | Latitude                               |                                           | Longitude                     |                                        |
| sciations      | Validate F              | Product Validate Configuration        | Tr                                     | acking                                    | Ping                          | Web Interface                          |
|                | Physical Interfaces Net | twork Interfaces                      |                                        |                                           | /                             |                                        |
|                | •                       | Type Label                            | MAC address                            |                                           |                               | Sta                                    |
|                | 2                       | VIFI WiFi<br>LAN LAN                  | 00:09:90:00:D7:30<br>00:09:90:00:D7:30 | Clic                                      | k on « WEB Int                | erface ».                              |
|                | Roles/Details           |                                       |                                        |                                           |                               |                                        |
|                |                         |                                       |                                        |                                           |                               |                                        |

#### Web configuration

The default page (STATUS tab) displays the device status

| Convinence | NICATIONS & SYSTEMS                 | All Link Spiles |
|------------|-------------------------------------|-----------------|
|            | SETUP TOOLS STAT                    | TUS             |
| 0          | DEVICE INFORMATION                  |                 |
|            |                                     |                 |
|            | FIRMWARE INFORMATION                |                 |
|            | WaveOS version:                     | 3.16.1.1        |
|            | Boot loader version:                | 3.0.7.1         |
|            | Firmwore ID:                        | 82148.AG.1      |
|            | DEVICE INFORMATION                  |                 |
|            | Host name:                          | Jakaya          |
|            | Modelt                              | AHLINK          |
|            | Product version:                    | V2              |
|            | Motherboard ID:                     | 00001x2e44x2    |
|            | Product seriel number :             | 10215507        |
|            | POE+ (JEEE 802.3at type 2) support: | Powerel device  |
|            | HOC+ DEEE SUSTON ADD ST AND DOLE    | Powered device  |

Now select the "SETUP" tab.

- You will be asked for a username and password. You must choose the root user. <u>No password is required by default</u>.
- you get now access to the setup pages.

|              | SETUP                                     | TOOLS ST                                                                                                    | TUS                                                                                                    |                                                          |                          |                         |            |                      |
|--------------|-------------------------------------------|----------------------------------------------------------------------------------------------------|----------------------------------------------------------------------------------------------------|----------------------------------------------------------|--------------------------|-------------------------|------------|----------------------|
| A INTERFACES | WIRELESS                                  | INTERFACES OVE                                                                                                 | RVIEW                                                                                                    |                                                          |                          |                         |            |                      |
|              | You can                                   | set up to 8 simultaneous n                                                                                     | es (will interface types)                                                                                         | per radio card, among                                    | the following con        | binations:              |            |                      |
| INTERFACES   |                                           |                                                                                                    | Channel                                                                                                    | and and an                                               |                          | Max sumbar of inter-    |            |                      |
| ĸ            |                                           | Combination                                                                                                    | Multiplicity                                                                                                    | Can use DES                                              | Access point             | Infrastructure client   | Mach point | Adbo                 |
|              |                                           | MUEDIE OCCESS DOINES                                                                                           | MINDIN, AUTO, MUITICINE                                                                                           | 1978                                                     |                          |                         |            |                      |
| 9            |                                           | Portal                                                                                                    | single                                                                                                    | 80                                                       | 8                        |                         | 1          |                      |
| / FIREWALL   |                                           | Client / bridge                                                                                                | single, auto, multiple,                                                                                           | yes                                                      |                          | 1                       |            |                      |
|              |                                           | Other / repeater                                                                                               | single                                                                                                    | 80                                                       | 8                        | 1 (non-reaming)         | 1          | 1                    |
| 9            | When us                                   | ing several roles, they all                                                                                    | se the same shared cha                                                                                            | nnel; in this case, the                                  | client role must no      | t be set to multichanne | I roaming. | -                    |
| 5            | When us<br>Repeate<br>WLFLINTERS          | ing several roles, they all in<br>r mode is a combination of<br>ACE<br>Fi 4 (802.11n) Wireless                 | ise the same shared cha<br>two roles: access point<br>interface                                                   | nnet, in this case, the                                  | client role must no      | t be set to multichanne | I roaming. | a                    |
| 9            | When us<br>Repeate<br>WI-FIINTERS<br>WI-F | ing several roles, they all<br>r mode is a combination of<br>ACE<br>Fi 4 (802.11n) Wireless<br>CHANNEL 8<br>35 | interface<br>INTERFACE<br>INTERFACE<br>INTERFACE<br>INTERFACE<br>INTERFACE<br>INTERFACE<br>INTERFACE<br>INTERFACE | nnet, in this case, the<br>client.<br>ID KOL<br>Mesh (BD | client role must no<br>b | SECURITY                | I roaming. | a<br>ans<br>tisatied |

In the "wireless interfaces overview" section, you must:

- a. Enable the Wi-Fi radio interface to set up its Wi-Fi parameters (alternatively you can navigate to change network and services configuration).
- b. Select your country in order to enforce applicable regulation rules
- c. Click on Save & Apply to validate

#### Wireless interface

- > Upon delivery, the default factory settings are:
  - Access point mode
  - SSID "acksys"
  - No security
  - Automatic radio channel and 11an mode
  - IP interface 192.168.1.253/24.

#### Setup the Wireless:

- a. Enable the WIFI interface. (Green color WIFI on, red color WIFI off)
- b. Click on Edit, to set Wireless essential parameters:

| FI INTE | RFACE             |                    |        |                               |          |          |
|---------|-------------------|--------------------|--------|-------------------------------|----------|----------|
| N       | /i-Fi 4 (802.11n) | Wireless interface |        |                               |          | <u>)</u> |
|         | CHANNEL           | 802.11 MODE        | SSID   | ROLE                          | SECURITY | ACTIONS  |
|         | Automatic         | 802.11a+n          | acksys | Access Point (infrastructure) | none     |          |

#### Customize your Wireless interface according to

- The operating mode: Access point, client (bridge)
- Wi-Fi parameters: 802.11 mode, radio channel, SSID
- Wi-Fi security parameters (WEP, WPA, WPA-PSK, WPA2, WPA2-PSK, SSID broadcast or not)
- > You will find a complete description of all modes in the **WaveOS** user guide.

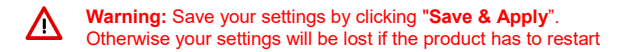

# FINAL INSTALLATION

#### 6. Install the device

• Place the device in an appropriate place.

#### 7. Install the antennas

- Insure that their position allows proper communication with the peer Wi-Fi devices.
- Specifically, insure that there are no obstacles between the device and its peers ("line of sight" concept)

# **QUICKLY EVALUATE AP & BRIDGE MODES**

#### Quickly evaluate the ACKSYS device in AP role

You need a second computer (PC2) with a working Wireless connection.

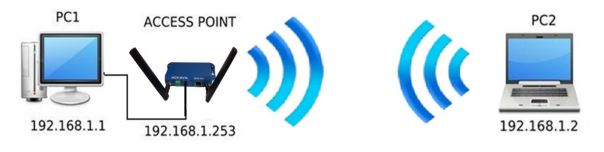

Set up the PC2 Wireless network interface according to the default parameters of the ACKSYS AP device (802.11gn, SSID "acksys", no security).

#### Quickly evaluate the ACKSYS device in client role

You need two ACKSYS devices, and a second computer (PC2) with a wired LAN connection.

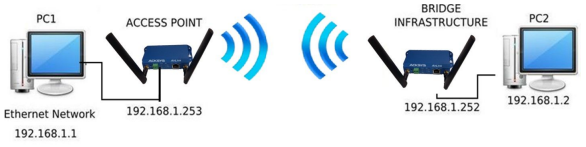

Set up the IP addresses according to the picture above and set the device connected to PC2 to Client (infrastructure) role.

From each PC, start a command prompt and run the ping command to verify the link.

From PC1: type *ping 192.168.1.2*, verify the answer returned by PC2 « Answer from 192.168.1.2... »

From PC 2: type **ping 192.168.1.1**, verify the answer returned by PC1 « Answer from 192.168.1.1... »

Notice: The State LED is flashing until the bridge connects to the AP.

# TROUBLESHOOTING

#### None of the LED indicators turns ON

• Check the power supply (voltage, cabling).

#### The relevant LAN led indicator stays OFF

- Check that the remote device is turned ON.
- Check the Ethernet plugs on both sides.
- Try to connect to another device.
- Use the provided RJ45 cable to connect the device.

#### The Wi-Fi link does not come up

- Make sure that the Wi-Fi interface is enabled
- Make sure that the Wireless parameters of the Client (case sensitive SSID, 802.11 mode, radio channel and security) match those of the AP.
- Check the radio conditions: distance between devices, placement of antennas, interferences and obstacles to radio waves propagation.
- Try with all securities and encryption settings temporarily disabled.
- Try using the product with factory settings as shown in the "Quickly evaluate..." section.
- Try another radio channel.

#### "WaveManager" doesn't find your device

- WaveManager only scans the local network. To reach a device through a gateway, use the "file→remote products database" function.
- Check that your firewall does not block WaveManager.

#### How to restore factory settings

- If the built-in web-based interface is reachable, you can use your browser to restore factory settings.
- Else, power up the unit, wait for the red "Diag" LED to turn green, then hold down the reset button (for at least 2 seconds) until "Diag" goes red. Then release it and wait for the Diag LED to turn green again, meaning that the product rebooted with its factory settings.

### RESET

- A RESET button is accessible from the back panel.
- Use exclusively a 2mm diameter non-metallic object to press the button.

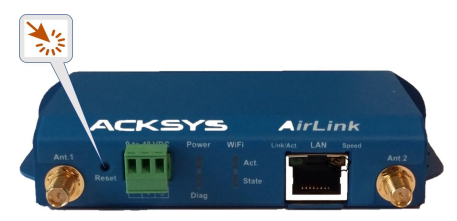

# EARTH GROUNDING

There are 2 ways to connect the product to the ground:

- Use the power terminal block on the front panel
- Use the grounding tab (0.81x6.35 mm) on the right side.

For efficient grounding we recommend using a braided metal wire (not supplied) and therefore using the grounding lug.

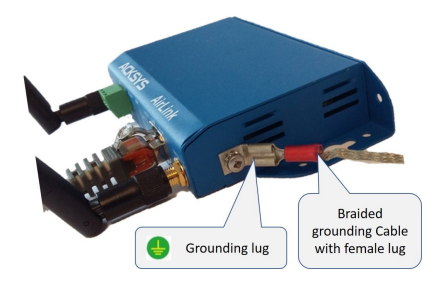

# CONNECTORS

| F                    |          |      |     |
|----------------------|----------|------|-----|
| 3-way terminal block | Signal N | lame | Pin |
|                      | EARTH    |      | 1   |
|                      | PWR      | VIN+ | 2   |
| Ref : MC 1,5/3-G-3.5 |          | VIN- | 3   |

| L                      | AN (Ethernet)                                                                                                    |
|------------------------|----------------------------------------------------------------------------------------------------|
|                        | LAN is an Ethernet <b>PoE</b> port.                                                                                                    |
| RJ-45 female connector |                                                                                                    |
|                        | This port supports the Auto-negotiation<br>function. They can automatically select<br>the transmission speed (10 Base-T,<br>100 Base-Tx or 1000 Base-T Half/Full<br>Duplex). It enables to the device to<br>coexist in the network by mitigating the<br>risks of network disruption arising from<br>incompatible technologies. |

| 'WIFI Ant' antenna conne                                                                                                    | ctor (50 ohms                                               | 5)                                            |
|----------------------------------------------------------------------------------------------------|-------------------------------------------------------------|-----------------------------------------------|
| RP SMA female connector                                                                                                    | Signal name                                                 | Function                                      |
|                                                                                                    | Ant.1                                                       | RF chain 1                                    |
| Center pin                                                                                                    | Ant.2                                                       | RF chain 2                                    |
| To get the full performance of the MIMO<br>connect the 2 antennas<br>However, it is possible to operate in degraded<br>by connecting only one antenna, in this case | 2T/2R technol<br>d mode (with few<br>use the <b>Ant1</b> co | ogy, you must<br>/er throughputs)<br>nnector. |
| Then, it is possible to use, the two following c <ul> <li>Ant.1</li> <li>Ant.1 and Ant.2</li> </ul>                                                                 | onfigurations:                                              |                                               |
| In this case, it is recommended to put <b>a 50</b> connectors.                                                                                                    | ohms terminator                                             | <sup>.</sup> on the unused                    |

Antenna configuration must be done as well in the product itself through the internal webserver.

# ANTENNA

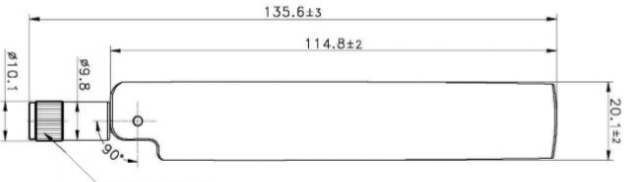

RP SMA PLUG

Unit: mm

| Type of antennas | Dipole, dual band, omnidirectionnal, swivel |
|------------------|---------------------------------------------|
| Dual band        | 2.4 / 5.8GHz                                |
| Connector        | RP-SMA male                                 |
| Gain             | 3 dBi                                       |

# PANEL MOUNTING OF THE DEVICE

For fixing, use the 2 opposites holes of Ø4 present on the case.

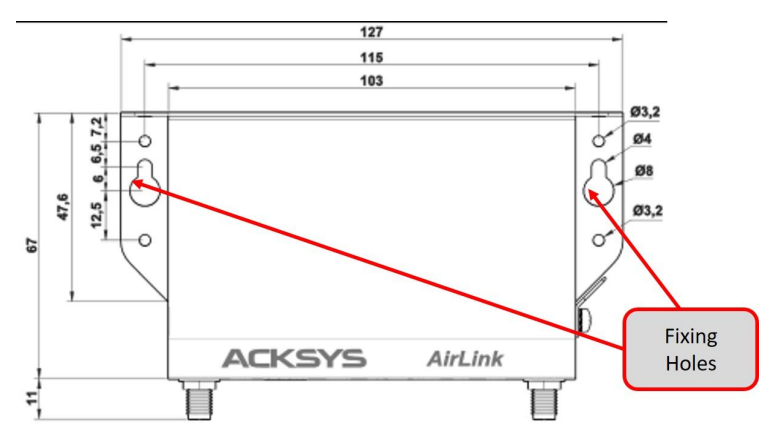

Moreover, it is possible to mount the product on a DIN RAIL using the WL-FIX-RD2 kit

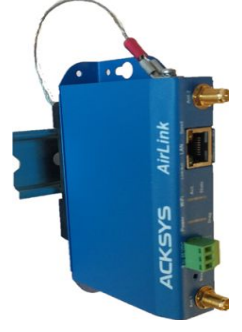

# LEDs definition

The product has LEDs according to the models.

The status LEDs indicate:

| Color   | Description                                                  |  |  |  |  |
|---------|--------------------------------------------------------------|--|--|--|--|
| Green   | <b>On</b> : the product is powered by the power connector    |  |  |  |  |
|         | or a Poe source.                                             |  |  |  |  |
|         | This led indicates the unit operational state.               |  |  |  |  |
|         | Off: Power supply is off                                     |  |  |  |  |
|         | <b>Red:</b> Initialization during 40s after power is         |  |  |  |  |
|         | applied then goes Green                                      |  |  |  |  |
| Red/    | Red for more 120s: hardware failure                          |  |  |  |  |
| Green   | Green: Ready to use                                          |  |  |  |  |
|         | Blinking: Firmware in flash is loading or not valid:         |  |  |  |  |
|         | please load new firmware with                                |  |  |  |  |
|         | "WaveManager"                                                |  |  |  |  |
|         | On: Link on LAN established                                  |  |  |  |  |
|         | Flashing: Tx/Rx activity                                     |  |  |  |  |
| Green/  | Yellow: connected in 1000 BASE T                             |  |  |  |  |
| Vellow/ | Green: connected in 100 BASE Tx                              |  |  |  |  |
| Tenow   | or 10 BASE T                                                 |  |  |  |  |
|         |                                                              |  |  |  |  |
|         | Off: the radie is dischlad, or DES state                     |  |  |  |  |
| 0       | OII: the radio is disabled, or DFS state.                    |  |  |  |  |
| Green   | Blinking: the product is unassociated                        |  |  |  |  |
|         | solid "Un": the product is associated                        |  |  |  |  |
| Blue    | Flashing: Radio Tx/Rx activity                               |  |  |  |  |
|         | Color<br>Green<br>Red/<br>Green<br>Green/<br>Yellow<br>Green |  |  |  |  |

| Mechanical characteristics       |                                                                                                    |
|----------------------------------|----------------------------------------------------------------------------------------------------|
| Dimensions                       | 127 x 67 x 23 mm, (5 x 2.64 x 0.91 pouces)                                                                                                    |
| Weight                           | 200g without accessories, 228 g with antennas.                                                                                                    |
| Enclosure                        | IP 30                                                                                                    |
| Operating temperatures<br>ranges | -20°C to +60°C (-4°F à 140°F)                                                                                                    |
| Storage temperatures<br>ranges   | -40°C to +85°C (-40°F à 185°F)                                                                                                    |
| Reset button                     | Short push (< 1 sec), anytime:<br>→ Reset<br>Long push (> 2 sec.):<br>- while operating:<br>→ Restore factory settings<br>- while in emergency upgrade mode:<br>→ Restore factory settings<br>- at startup:<br>→ enter emergency upgrade |

| Software             |                                                                                                    |
|----------------------|----------------------------------------------------------------------------------------------------|
| Device configuration | Automatic device discovery tool<br>Built in web-based utility for easy configuration from<br>any web browser (user/password protection & https) |
| Firmware upgrade     | Via web browser or "ACKSYS WaveManager"                                                                                                    |
| SNMP                 | SNMP V2C, V3                                                                                                    |
| Operating mode       | AP (Access Point), routeur, Repeater Client, Mesh                                                                                               |
| AP mode only         |                                                                                                    |
| Network topology     | Infrastructure                                                                                                    |
| Security             | WEP, WPA-PSK/WPA (2) -PSK, WPA/ WPA (2) avec authentication 802.1x, SSID visibility status.                                                     |

| Client/Bridge mode only |                                                                                       |
|-------------------------|---------------------------------------------------------------------------------------|
| Network topology        | Mode infrastructure ou mode ad-hoc                                                    |
| Security                | WEP, WPA (2)-PSK, 802.1x supplicant                                                   |
| Power Supply            |                                                                                       |
| DC                      | 9 to 48VDC (5.5W typ., 10W peak), protected against wire inversion                    |
| PoE                     | The PoE power must be 802.3af / 802.3at type 1 class 2 compliant and connected to LAN |

| Electrical connection requirement |                                                                                                    |
|-----------------------------------|----------------------------------------------------------------------------------------------------|
| Number of ports                   | 1                                                                                                    |
| Type of port                      | Auto MDI/MDI-X<br>10 BASE T, 100 BASE Tx or 1000 BASE T<br>automatic negotiation (10/100/1000 Mbps), 802.3u |
| Wi-Fi interface                   |                                                                                                    |
| Number of interfaces              | 1                                                                                                    |
| Radio Mode                        | IEEE 802.11a/h, 802.11b, 802.11g, 802.11n                                                                   |
| Modulation rates                  | 802.11n: to 300 Mbps<br>802.11a/h: 6 à 54 Mbps<br>802.11b : 1 à 11 Mbps<br>802.11g : 1 à 54 Mbps            |
| Frequency range for 802.11a/n     | 5 GHz ; 5.150 à 5.850 GHz                                                                                   |
| Frequency range for 802.11b/g/n   | 2.4 GHz ; 2.412 à 2.484 GHz                                                                                 |
| Number of antennas                | 2                                                                                                    |

| Wi-Fi interface                                                                                                    |               |                                                                 |                                                    |
|----------------------------------------------------------------------------------------------------|---------------|-----------------------------------------------------------------|----------------------------------------------------|
| Dual band 11n 2T/2R                                                                                                    |               |                                                                 |                                                    |
|                                                                                                    | Modes         | 1 antenna<br>(RF chain)                                         | 2 antennas<br>(RF chains)                          |
|                                                                                                    | 802.11b/g     | 19 dBm @ 6M<br>15 dBm @ 54M                                     |                                                    |
| Radio card output Tx                                                                                                    | 802.11a       | 18 dBm @ 6M<br>15 dBm @ 54M                                     |                                                    |
| Radio card output 1x<br>power<br>Tolerance ± 2dB<br>Subtract 2 dBm to get<br>the value available at<br>the antenna connector<br>itself | 802.11gn HT20 | 20.5 dBm @ 7.2<br>Mbps (MCS 0)<br>18 dBm @ 72.2<br>Mbps (MCS 7) |                                                    |
|                                                                                                    | 802.11gn HT40 | 20.5 dBm @ 15<br>Mbps (MCS 0)<br>18 dBm @ 150<br>Mbps (MCS 7)   | Add 3 dBm to<br>the values given<br>for 1 RF chain |
|                                                                                                    | 802.11an HT20 | 18 dBm @ 7.2 Mbps<br>(MCS 0)<br>15 dBm @ 72.2<br>Mbps (MCS 7)   |                                                    |
|                                                                                                    | 802.11an HT40 | 18 dBm @ 15 Mbps<br>(MCS 0)<br>15 dBm @ 150<br>Mbps (MCS 7)     |                                                    |
|                                                                                                    | 802.11b       | Non disponible                                                  |                                                    |
| Rx sensitivity (radio<br>card input)<br>Tolerance ± 2dB<br>Add 2 dBm to get the<br>value available at the<br>antenna connector         | 802.11b/g     | -94 dBm @6M<br>-80 dBm @54M                                     |                                                    |
|                                                                                                    | 802.11a       | -96 dBm @6M<br>-84 dBm @54M                                     |                                                    |
|                                                                                                    | 802.11gn HT20 | -92 dBm @ 7.2Mbps (MCS 0)<br>-76 dBm @ 72.2 Mbps (MCS 7)        |                                                    |
|                                                                                                    | 802.11gn HT40 | -90 dBm @ 15 Mbps (MCS 0)<br>-73 dBm @ 150 Mbps (MCS 7)         |                                                    |
|                                                                                                    | 802.11an HT20 | -96 dBm @ 7.2Mbps (I<br>-75 dBm @ 72.2 Mbps                     | MCS 0)<br>(MCS 7)                                  |
|                                                                                                    | 802.11an HT40 | -91 dBm @ 15 Mbps (I<br>-72 dBm @ 150 Mbps                      | MCS 0)<br>(MCS 7)                                  |

# Regulatory compliance

The device conforms to the following council directive and is appropriately CE marked:

| N°         | Titre                                                                                       |
|------------|---------------------------------------------------------------------------------------------|
| 2014/53/EU | Radio Equipment Directive (RED)<br>(See the EU DECLARATION OF CONFORMITY on our<br>website) |

Wi-Fi interface complied with:

| FCC | ID = Z9W-RMB   |
|-----|----------------|
| IC  | ID: 11468A-RMB |

# **OPTIONAL ACCESORIES**

| REFERENCE                           | CONTENT                                                                                                    |
|-------------------------------------|----------------------------------------------------------------------------------------------------|
| PWS12-UNI-PH3                       | <ul> <li>AC (110V/220V) to 12 VDC power adapter with<br/>cable terminated by 3 pin Phoenix terminal<br/>block</li> </ul> |
| WL-FIW-RD2                          | DIN rail fixing kit                                                                                                    |
| All items can be ordered separately |                                                                                                    |

# BLANK PAGE